## **Table of Contents**

| Windows User  | <br>. 1 |
|---------------|---------|
| Google Chrome | <br>. 1 |

## Accessibility Support

## Windows User

Captions let you read the words spoken in the audio portion of a video, TV show, or movie. To define how the captions appear in Windows and some Windows apps, you can select one of the predefined caption options or customize an option to better suit your needs.

Select (Start) > Settings > Accessibility > Captions. In Caption style, expand the menu, select one of the predefined options, and see how it appears in the preview. To customize the selected predefined option, select Edit and then modify the option details to your liking.

×

## **Google Chrome**

×

From: https://heartwoodteam.net/wiki/ - **Heartwood Team Wiki** 

Permanent link: https://heartwoodteam.net/wiki/doku.php?id=accessibility\_support&rev=1670416029

Last update: 2022/12/07 13:27

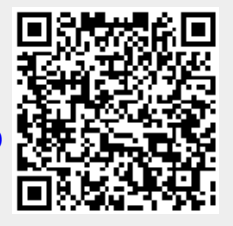